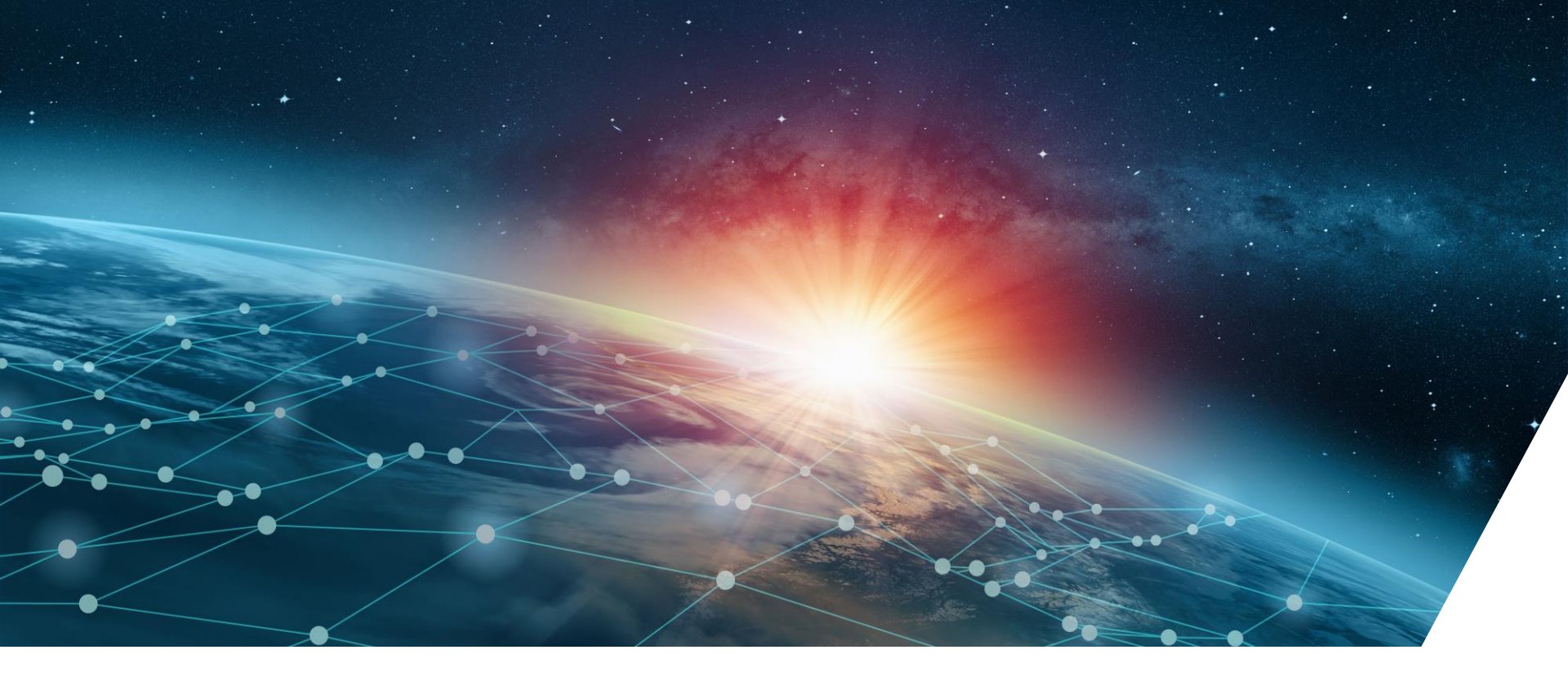

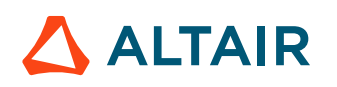

### **TECHNICAL TUTORIAL FOR SCRIPT FACTORY**

EVALUATE THE REAL MACHINE TEMPERATURE IN AN EFFICIENCY MAP

Katalin Tamas, Anh-Tuan Vo - EM Solution / May 2024

# Context

### Efficiency map test workflow in FluxMotor

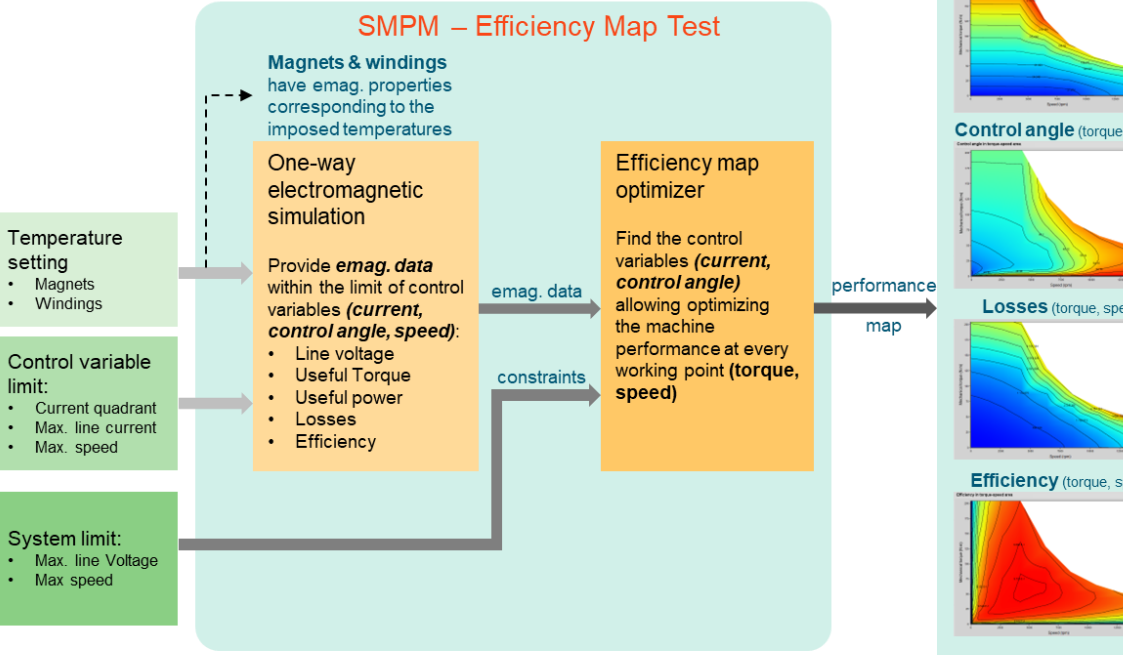

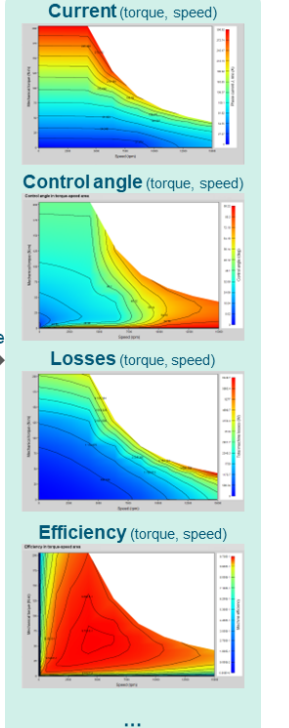

How to evaluate the real temperature of SMPM at each working point in the efficiency map?

To address the real needs from the motor industry:

- Remove from the efficiency plot, all • torque/speed points that would result in temperatures over the pre-set thresholds. In this way, a plot of all possible safe operating points is left.
- Maximum torque and power outputs at a maximum acceptable temperatures.

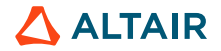

# **Solution**

### How to evaluate the real temperature of SMPM at each working point in the efficiency map?

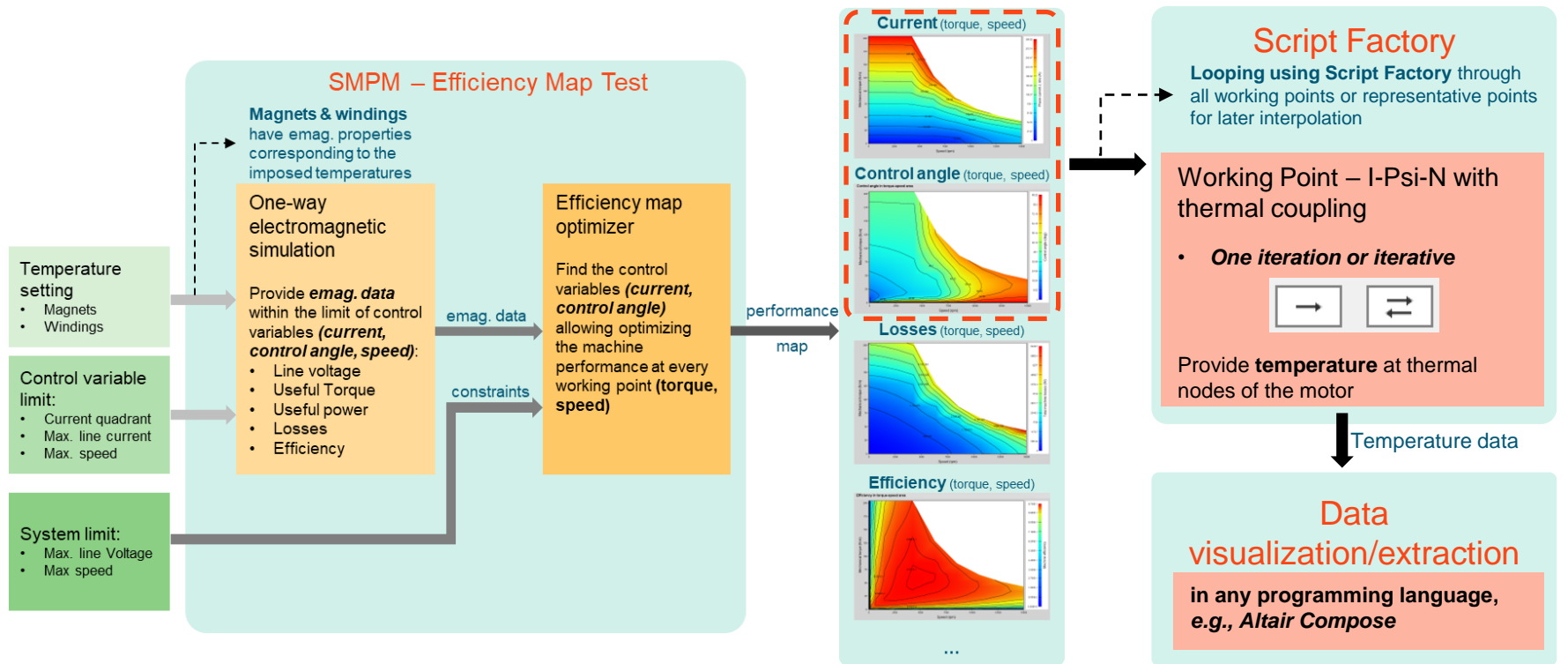

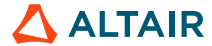

# **Objectives**

- This tutorial allows users to evaluate the steady-state temperature of a SMPM at all working point within its efficiency map via scripting in Script Factory
  - In An efficiency map will be built with imposed magnet and winding temperatures
  - Thermal-iterative working point test will be used to evaluate the steady state temperature of the machine at each (torque, speed) points
  - The user can have an estimation of temperature within the efficiency map and eliminate points that are not achievable compared to the imposed magnet temperature
  - Graphical representation can be done in Altair Compose
- Via this tutorial, users are desired to acquire the following technical skills using **Script Factory**:
  - Adjust the design of a motor
     Adjust the design of a motor
     Adjust the design of a motor
     Adjust the design of a motor
     Adjust the design of a motor
     Adjust the design of a motor
     Adjust the design of a motor
     Adjust the design of a motor
     Adjust the design of a motor
     Adjust the design of a motor
     Adjust the design of a motor
     Adjust the design of a motor
     Adjust the design of a motor
     Adjust the design of a motor
     Adjust the design of a motor
     Adjust the design of a motor
     Adjust the design of a motor
     Adjust the design of a motor
     Adjust the design of a motor
     Adjust the design of a motor
     Adjust the design of a motor
     Adjust the design of a motor
     Adjust the design of a motor
     Adjust the design of a motor
     Adjust the design of a motor
     Adjust the design of a motor
     Adjust the design of a motor
     Adjust the design of a motor
     Adjust the design of a motor
     Adjust the design of a motor
     Adjust the design of a motor
     Adjust the design of a motor
     Adjust the design of a motor
     Adjust the design of a motor
     Adjust the design of a motor
     Adjust the design of a motor
     Adjust the design of a motor
     Adjust the design of a motor
     Adjust the design of a motor
     Adjust the design of a motor
     Adjust the design of a motor
     Adjust the design of a motor
     Adjust the design of a motor
     Adjust the design of a motor
     Adjust the design of a motor
     Adjust the design of a motor
     Adjust the design of a motor
     Adjust the design of a motor
     Adjust the design of a motor
     Adjust the design of a motor
     Adjust the design of a motor
     Adjust the design of a motor
     Adjust the design of a motor
     Adjust the design of a motor
     Adjust the design of a motor
     Adjust the design of a motor
     Adjust the design of a motor
     Adjust the design of a motor
     Adjust the design of a motor
     Adjust the design of a motor
     Adjust the design of a motor
     Adjust the design of a mo
  - Secure tests in FluxMotor
  - Series Perform File operations such as export test data, or read text-based data
  - Perform loop operation to automate repetitive tasks

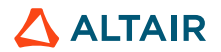

© Altair Engineering, Inc. Proprietary and Confidential. All rights reserved

# **SCRIPT FACTORY REMINDER**

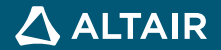

# Python command of a FluxMotor action

(1

And which ones are scripted?

• All

but really, all actions of FluxMotor are scripted, including:

- Create / duplicate / save motor
- Modify motor design
- Modify input / setting of tests, launch them and export the obtained results
- Export motor models to advanced tools of Altair
- Use Script Factory to run your FluxMotor script to automize your advanced studies.

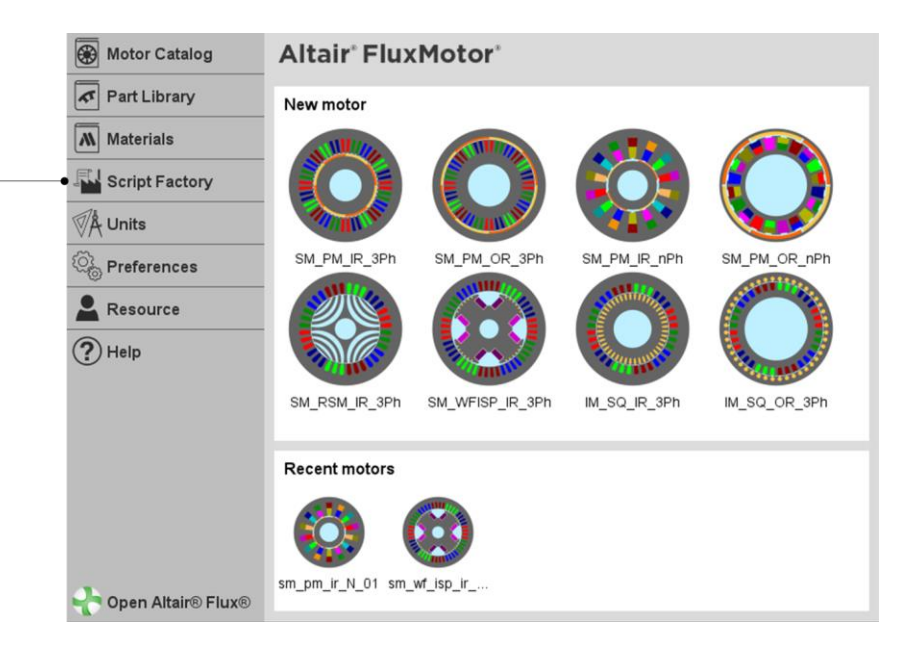

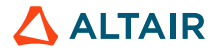

# Python command of a FluxMotor action

### And where to find them?

 A list of all available commands can be found via Script Factory Menu

| 1 | Click on the icon "Script Factory" on the top left dropdown menu.           |
|---|-----------------------------------------------------------------------------|
| 2 | Select "Open FluxMotor command help files" option.                          |
| 3 | List of available commands dedicated to the main applications of FluxMotor. |
| 4 | Click on the command name to see the corresponding description.             |

| Script Factory          |          |                                                                       |                      |                                      |                              |                                 |                     | E |
|-------------------------|----------|-----------------------------------------------------------------------|----------------------|--------------------------------------|------------------------------|---------------------------------|---------------------|---|
| e Ctrl+S<br>e As Ctrl+E |          | FILES                                                                 | LAU                  | NCHER                                |                              |                                 |                     |   |
| e Ctr+T                 | NEW      | DUPLICATE DELETE                                                      | RUN                  | STOP                                 |                              |                                 |                     |   |
|                         |          | •                                                                     |                      | -                                    | <b>T</b> . 10                | - I                             |                     |   |
| 1 Nom                   |          | Modifielle                                                            |                      | lype                                 | laille                       |                                 |                     |   |
| catalogV222.html        |          | 07/11/2022 09                                                         | 24                   | Firefox HTML Doc                     | 23 Ko                        |                                 |                     |   |
| imSqlr3V222.html        |          | 07/11/2022 09                                                         | 24                   | Firefox HTML Doc                     | 228 Ko                       |                                 |                     |   |
| imSqOr3V222.html        |          | 07/11/2022 09                                                         | 24                   | Firefox HTML Doc                     | 156 Ko                       |                                 |                     |   |
| libraryV222.html        |          | 07/11/2022 09                                                         | 24                   | Firefox HTML Doc                     | 22 Ko                        |                                 |                     |   |
| artV222.html            |          | 07/11/2022 09                                                         | 24                   | Firefox HTML Doc                     | 15 Ko                        |                                 |                     |   |
| smPmlr3V222.html        |          | 07/11/2022 09                                                         | 24                   | Firefox HTML Doc                     | 276 Ko                       |                                 |                     |   |
| smPmOr3V222.html        |          | 07/11/2022 09                                                         | 24                   | Firefox HTML Doc                     | 204 Ko                       |                                 |                     |   |
| smRsmlr3V222.html       | Г        | ← → O                                                                 | file:///D:/Flux_Flux | Motor/Flux_FluxMotor_2022_2_0/flux/8 | luxMotor/Resources/DSL/doc/s | mPmir3V222.html                 |                     | 8 |
|                         |          | Commands associated with the DSL                                      | smPmIr3V222          |                                      |                              |                                 |                     |   |
|                         |          |                                                                       | Command nat          | me                                   | Proved and the f             | the state of the state          | Command description |   |
|                         |          |                                                                       | endMacroTransa       | action                               | end a macro transact         | ion                             |                     |   |
|                         |          |                                                                       | startMacroTrans      | action                               | start a macro transac        | tion                            |                     |   |
|                         | LOO ERRO |                                                                       | UndoMotor            |                                      | undo the last comme          | nd                              |                     |   |
|                         |          | changeCooling                                                         | xternalFluidicCo     | olingCircuitParameter                | Edit the cooling exte        | mal fluidic cooling circuit p   | parameters          |   |
|                         |          | resetCo                                                               | olingExternalFlui    | idicParameter                        | Reset the cooling ex         | tenral fluidic parameters       |                     |   |
|                         |          | chappeCoolingExternalEluidicParameter                                 |                      |                                      | Edit the cooling exte        | mal fluidic parameters          |                     |   |
|                         |          | changeCoolingExternalRadiation resetCoolingExternalRadiationParameter |                      |                                      | Reset the cooling ex         | terral radiation parameters     |                     |   |
|                         |          | chanceCoolineExternalRadiationParameter                               |                      |                                      | Edit the cooling exte        | rnal radiation parameters       |                     |   |
|                         |          | resetCoolingExternalXfactorParameter                                  |                      |                                      | Reset the cooling ex         | tenral X-factor parameters      |                     |   |
|                         |          | chappeCoolingExternalXfactorParameter                                 |                      |                                      | Edit the cooling exte        | rnal the x-factor parameters    | i<br>ion narametera |   |
|                         |          | Charge Count                                                          | Collectory           | TODELL'AU AFAILETET                  | Ean the cooling exit         | man Artifictor model evaluation | ion parameters      |   |

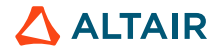

ALTAIR

# Python command of a FluxMotor action

### And where to find them?

- Learn commands via practical . examples, here are some tips:
  - 1. Run an action in FluxMotor (e.g., add a shaft to the motor)
  - 2. Enter the Debug Mode by the shortcut Ctrl D
  - 3. Copy the latest command and compare with the GUI action
  - Via the Debug Dialog, select **Open** 4. Working Directory to see all commands used for the motor in:
    - Session.py •
    - MotorName.py (NISSAN LEAF 1.py in the • example)

smPmlr3V240.changeShaft(type=smPmlr3V240.ShaftEnum.SOLID)

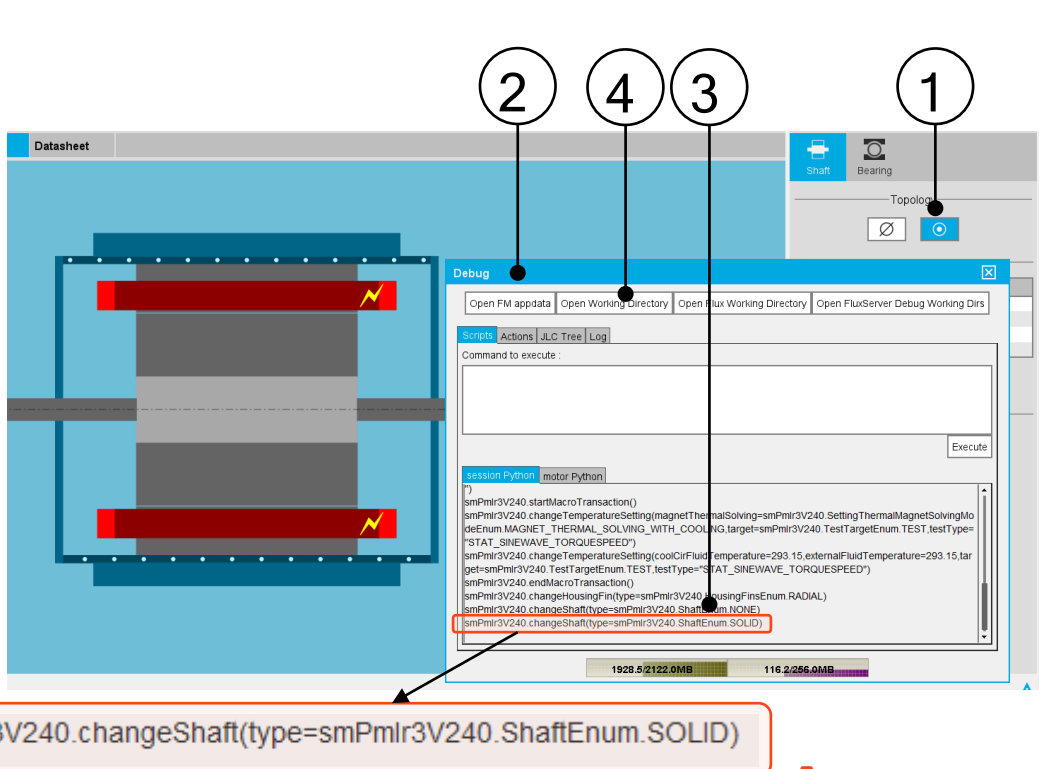

# Python command of a FluxMotor action

### And where to find them?

 Export >> Script is also another way to see the commands to create the motor in the current state (Design, Tests and Exports)

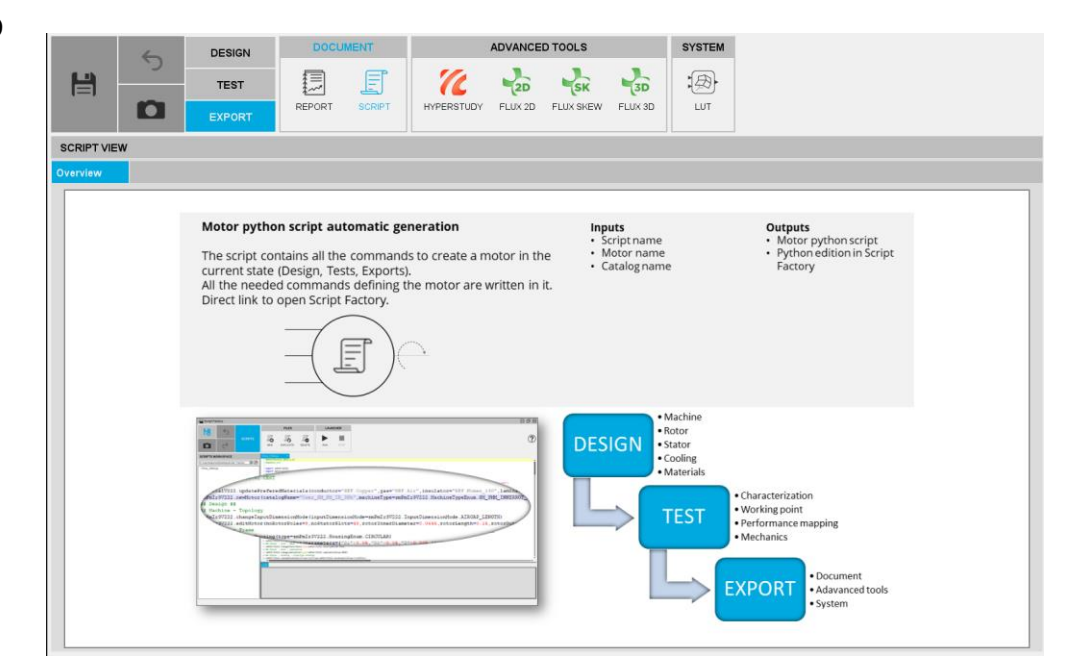

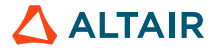

# Python command of a FluxMotor action

And Important notes about their inputs

- The unit system for inputs in FluxMotor GUI and its corresponding Python commands differs.
  - The FluxMotor GUI allows the selection of various unit systems, with the default being an adapted version of the Metric system, commonly preferred in the motor industry.
  - Conversely, in Python commands, all inputs are exclusively in the Metric system.

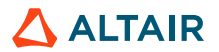

# **Python libraries**

And which ones are supported by Script Factory?

• Script Factory support all standard libraries of Python 2.7.

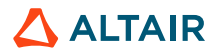

© Altair Engineering, Inc. Proprietary and Confidential. All rights reserved.

# **STEPS TO BUILD THE SCRIPT**

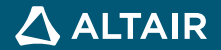

# Workflow

• The tutorial will outline the process of constructing a scripting solution, which involves the following steps:

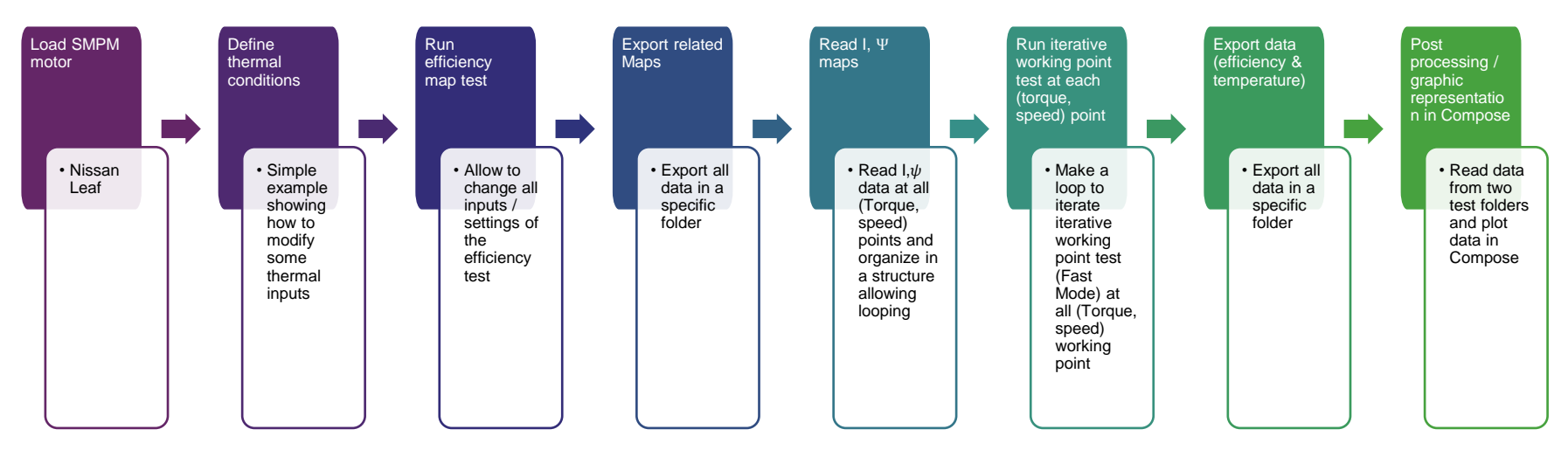

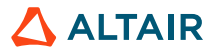

# **Script constraints**

### Mandatory lines at the header part of the script

### Action

- Initialize the script file:
  - The first line is necessarily #MotorFactor <used version>
  - Before the first command, the library containing the FluxMotor scripting commands must be imported

| Script Factory  |                 |                 |                 |           |        |  |  |
|-----------------|-----------------|-----------------|-----------------|-----------|--------|--|--|
|                 | 6               | SCRIPTS         | FILES           |           |        |  |  |
|                 |                 |                 | Ē               | Ē         | Ē      |  |  |
|                 | 1               |                 |                 |           |        |  |  |
|                 | C               |                 |                 |           | DELETE |  |  |
| SCRIPTS W       | ORKSPACE        |                 | script_tutorial | .py       |        |  |  |
| D:\ktamas\PRC   | JECTS\TutoScrip | oting\Nissa 🔽 🔗 | 2 #Updater      | All       |        |  |  |
| script_tutori   | al.py           |                 | 4 import sm     | PmIr3V240 | )      |  |  |
| └─script_tutori | al_withTimer.py |                 | 6 import os     |           |        |  |  |
|                 |                 |                 | 7 import ma     | th        |        |  |  |

#### FluxMotor command

1 #MotorFactory 2023.1.0
2 #Updater\_All
3
4 import smPmIr3V240

#### Important note

- The second line assures the backward compatibility (if it will be executed later, with a newer version of FluxMotor).
- Other « import » commands (that we will use in the script later) can be gathered here, at the beginning of the script.

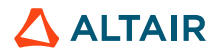

# Load SMPM motor

Create manually a copy of Nissan\_Leaf motor to the user catalog

#### Important note

The scripting of the Motor Catalog application is not yet finished, so to have our motor in the user-catalog, we must copy manually the desired motor from the reference catalog.

Nevertheless, this operation can be replaced by the two commands bellow (openInternalMotor and saveAsMotor)

### Action

To create our motor to work with :

In the « Motor Catalog » application GUI, create a copy of Nissan\_Leaf motor from the Automotive\_Transport\_1 reference catalog save it in the User\_SM\_PM\_IR\_3Ph usercatalog.

#### FluxMotor command

- # 1) Open "Nissan\_Leaf" motor from "Automotive\_Transport\_1" catalog
- # as this is a "REFERENCE" catalog, we use the "openInternalMotor" command
- # (to open motors in User catalogs, use the "openMotor" command)

smPmIr3V240.openInternalMotor(catalogName="Automotive\_Transport\_1",motorName="Nissan\_Leaf")

# 2) Save the motor in the User catalog

smPmIr3V240.saveAsMotor(catalogName="User\_SM\_PM\_IR\_3Ph",motorName="Nissah\_Leaf\_tuto",eraseOld=True)

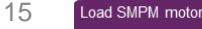

Define thermal

Run efficiency map test Export related Maps

ed Maps Read I, Ψ maps

Run iterative working

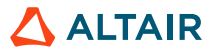

# **Define thermal conditions**

Add necessary thermal details to the motor design

#### Action

Thermal tests need a motor with housing and bearing, so in the GUI you can set :

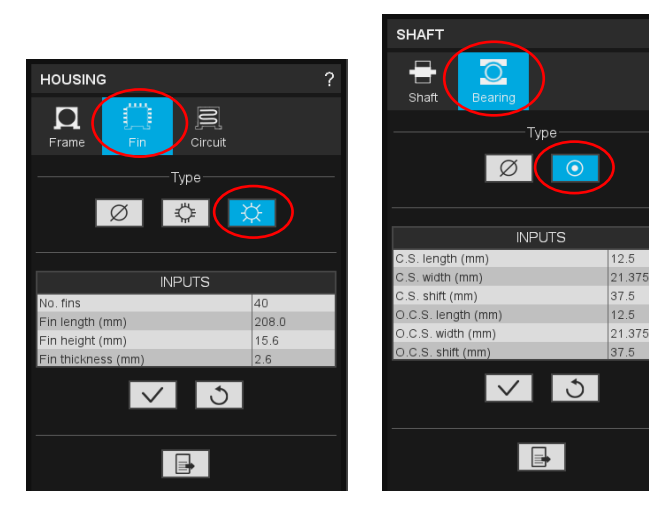

Define thermal

conditions

#### Important note

Copy Python command from:

- · Debug window, or
- session.py file

to your script editor

#### FluxMotor command

# 3) change the housing and the bearing to prepare the motor for thermal test smPmIr3V240.changeHousingFin(type=smPmIr3V240.HousingFinsEnum.RADIAL) smPmIr3V240.changeBearing(type=smPmIr3V240.BearingEnum.SOLID)

16 Load SMPM motor

Run efficiency map test

Export related Maps Read

Read I, Y maps Run iterative working

Export data (efficiency Post processing in & temperature) Compose

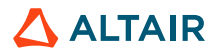

# **Run the Efficiency-map test**

Thermal and speed settings of Efficiency Map test

### Action

- Modify some thermal and speed setting values.
- Run efficiency map test

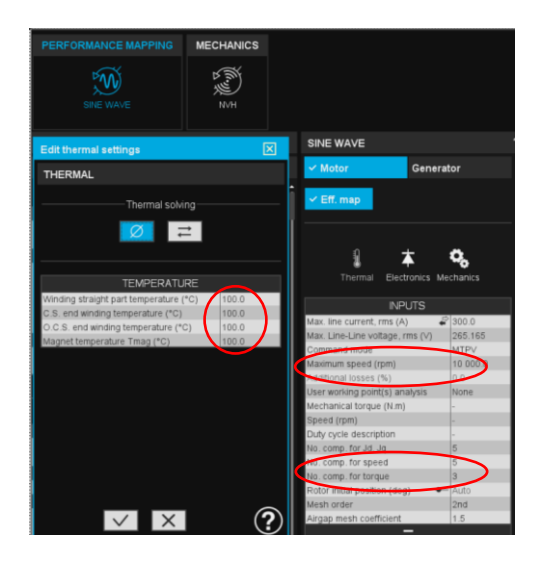

Define thermal

conditions

#### **Important note**

In Python commands:

- Temperature is converted from Celsius to Kelvin
- Speed is converted from revolution/min to radians/sec

#### FluxMotor command

# 6) ===> run test STAT\_SINEWAVE\_TORQUESPEED
smPmIr3V240.runTest(testType="STAT\_SINEWAVE\_TORQUESPEED")
smPmIr3V240.saveMotor()

naps Run iterative working

Export data (efficiency Post processing in & temperature) Compose

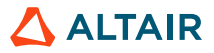

# **Export results**

### Scripting

### Action

Export results obtained from efficiency map test to txt files saved:

Define thermal

conditions

- In a destination folder
- Under an export name

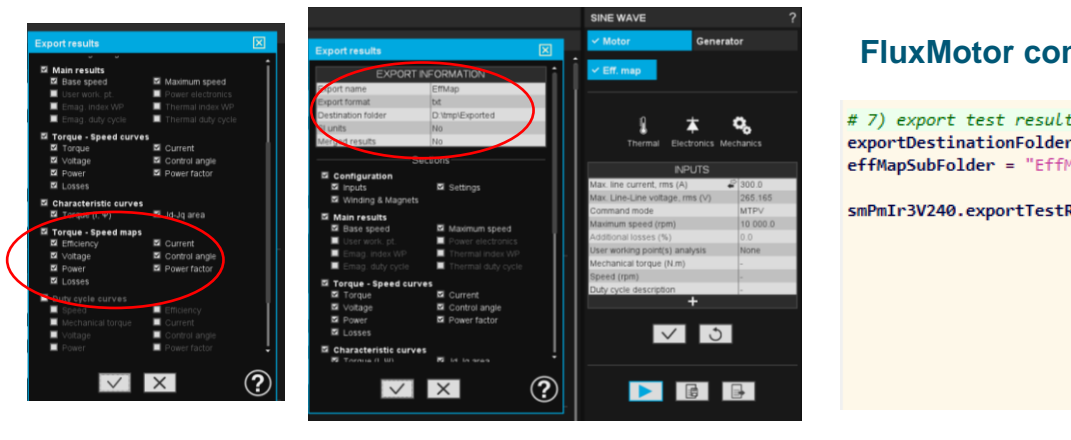

#### Important note

- To automize the post-processing, destination folder and export name are assigned to the following variables:
  - destinationFolder
  - effMapSubFolder

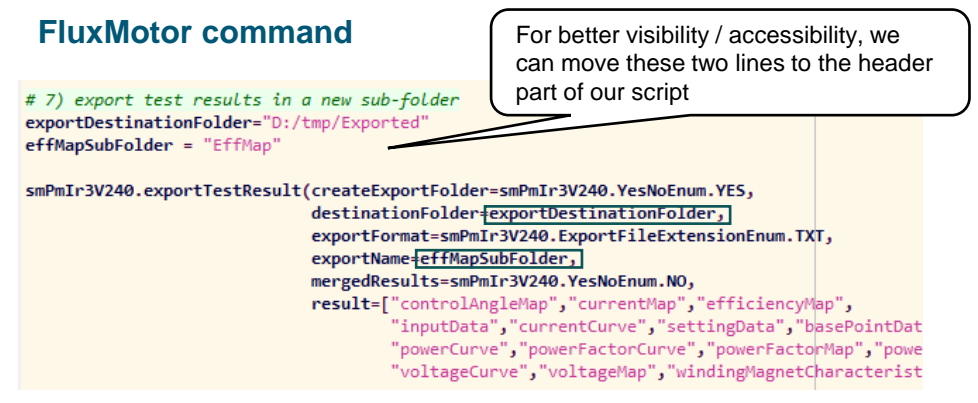

Export related Maps Read I, Y maps

Run iterative working point test

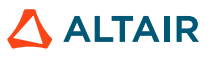

58

# Read current and control angle maps

### Path of data

### Action

The exported files of Efficiency map test will be input data for Working point test. We need the two following map files:

- control\_angle\_map.txt •
- current map.txt

| ta (D:) > tmp > Exported        | > EffMap                                                                                                    |                                                                     | Reche                    |
|---------------------------------|----------------------------------------------------------------------------------------------------|---------------------------------------------------------------------|--------------------------|
| Imid N. Trier ~ ■ A       Nom   | n the <destination fi<="" subfolder="" th="" we="" will=""><th>Folder&gt;/<expo< th=""><th>ortName&gt;<br/>d maps files</th></expo<></th></destination> | Folder>/ <expo< th=""><th>ortName&gt;<br/>d maps files</th></expo<> | ortName><br>d maps files |
| EffMap_base_point_data.txt      | 17/16/2020 10/00                                                                                                    | FIGHTER DAT                                                         | 2.00                     |
| EffMap_characteristic_curve.txt | 14/12/2023 13:30                                                                                                    | Fichier TXT                                                         | 1 Ko                     |
| EffMap_control_angle_curve.txt  | 14/12/2023 13:30                                                                                                    | Fichier TXT                                                         | 1 Ko                     |
| EffMap_control_angle_map.txt    | 14/12/2023 13:30                                                                                                    | Fichier TXT                                                         | 2 Ko                     |
| EffMap_current_curve.txt        | 14/12/2023 13:30                                                                                                    | Fichier TXT                                                         | 1 Ko                     |
| EffMap_current_map.txt          | 14/12/2023 13:30                                                                                                    | Fichier TXT                                                         | 2 Ko                     |
| EffMap_efficiency_map.txt       | 14/12/2023 13:30                                                                                                    | Fichier TXT                                                         | 2 Ko                     |
| EffMap_input_data.txt           | 14/12/2023 13:30                                                                                                    | Fichier TXT                                                         | 2 Ko                     |
| EffMap_loss_curve.txt           | 14/12/2023 13:30                                                                                                    | Fichier TXT                                                         | 1 Ko                     |
| EffMap_loss_map.txt             | 14/12/2023 13:30                                                                                                    | Fichier TXT                                                         | 3 Ko                     |

#### Important note

Here is an example of data organization in txt files

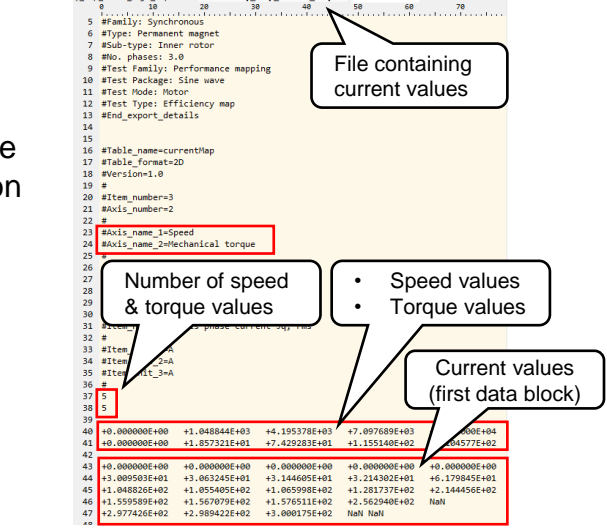

y map control angle map.txt 4.Efficiency map current map.txt

#### FluxMotor command

- # 9) Exported data of the first test will be the input of the second test
- # control angle map file and path:
- path control angle map = os.path.join(effMapPath, effMapSubFolder + " control angle map.txt") current map file and path:
- path current map = os.path.join(effMapPath, effMapSubFolder + " current map.txt")

Export related Maps Read I,  $\Psi$  maps

Run iterative working point test

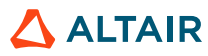

# Read current and control angle maps

Method to extract needed data from txt files

### Action

In the « getMapFileValues » method, we:

- Open the map-files
- · Read the needed information
- Store in variables

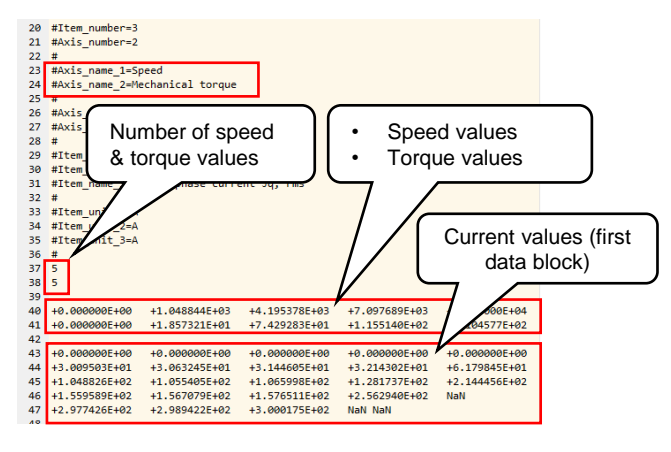

#### Important note

- Script Factory support all standard libraries of Python 2.7.
- The getMapFileValues method can be found in the provided script.

### FluxMotor command

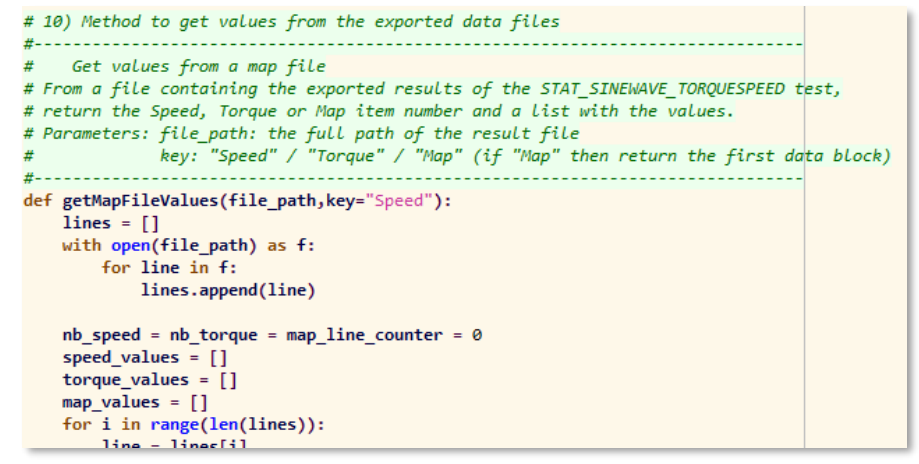

Load SMPM motor

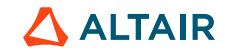

# Read current and control angle maps

### Other methods

### Action

- Execute the « getMapFileValues » method to . copy all the needed information to variables
- Convert speed and temperature to the required • units of Python command:
  - Temperature: from Celsius to Kelvin •
  - Speed: from revolution/min to radians/sec

#### Important note

- Script Factory support all standard libraries of Python 2.7.
- The deg2rad and rpm2radPerSec methods can be found in the provided script.

#### FluxMotor command

```
# 11) Get speed-, torque-, contorl-angle and current values
nb speed, speed values = getMapFileValues(path control angle map, "Speed")
nb torque, torque values = getMapFileValues(path control angle map,"Torque")
n, ctrl angle values = getMapFileValues(path control angle map, "Map")
n, current values = getMapFileValues(path current map, "Map")
```

- # 12) Conversion of input values
- Conversion of control angle (from degrees to radians)
- def deg2rad(deg value):
  - return deg value/180\*math.pi

point test

Speed conversion (from revolutions per minute to radians per second) def rpm2radPerSec(rpm value): return rpm value/60\*2\*math.pi

Post processing in

Compose

Read I, Y maps

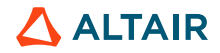

# **Working Point test**

### Change thermal inputs

### Action

Change thermal inputs to the values corresponding to the ones used in efficiency map test

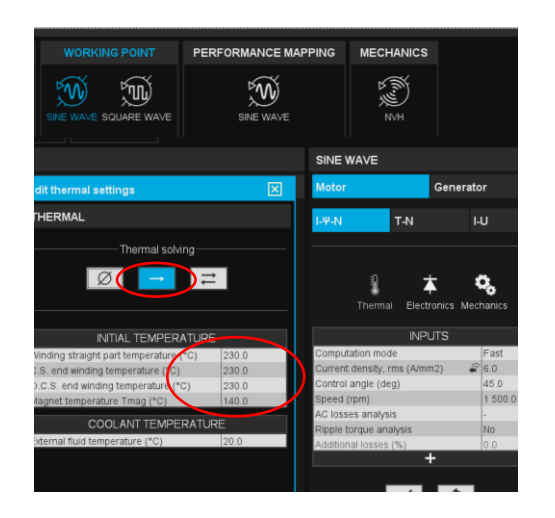

#### Important note

- Choose types of thermal solving that you wish
  - One way: only one thermal simulation is run
  - Iterative: electromagnetic and thermal simulations are ٠ run iteratively until the machine temperatures converge
- Configure the test as you wish
  - Mode of computation: Fast / Accurate ٠
  - AC losses analysis mode ٠

### FluxMotor command

oint test

| # 8) WP test settings<br>smPmIr3V240.changeTemperatureSetting(target=smPmIr3V240.TestTargetEnum.TEST, |                            |
|----------------------------------------------------------------------------------------------------|----------------------------|
| <pre>testType="WP_SINE_MOT_CURRENTPSISPEED",</pre>                                                    |                            |
| thermalSolving=smPmIr3V240.SettingThermalF                                                            | ullModeEnum.ONE_ITERATION) |
| smPmIr3V240.changeTemperatureSetting(connectionSideEndWindingTemperature=503.15                       | 3                          |
| externalFluidTemperature=293.15,                                                                      |                            |
| <pre>magnetTemperature=413.15,</pre>                                                                  |                            |
| oppositeConnectionSideEndWindingTemperatur                                                            | e=503.15,                  |
| target=smPmIr3V240.TestTargetEnum.TEST,                                                               | Contract of the Contract   |
| <pre>testType="WP_SINE_MOT_CURRENTPSISPEED",</pre>                                                    |                            |
| windingActiveLengthTemperature=503.15)                                                                |                            |

22

Export related Maps

Read I, Y maps

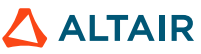

# **Working Point test**

### Run the test iteratively

### Action

23

Load SMPM motor

- Create a loop that iterates torque and speed values of the efficiency map
- Read the corresponding current and control angle values from txt files
- Change the speed, current & control angle input of working point test
- Run the working point test

• Export the temperature results of each iteration (see next slide)

Define thermal

conditions

Run efficiency map test

#### FluxMotor command

| # 13) Loop organisation for NP t | ests                            |                                                                                                    |                                     |                                       |
|----------------------------------|---------------------------------|----------------------------------------------------------------------------------------------------|-------------------------------------|---------------------------------------|
| £                                |                                 |                                                                                                    |                                     |                                       |
| # Loop on torque values (ordiata |                                 |                                                                                                    |                                     |                                       |
| for j in range(nb torque):       |                                 |                                                                                                    |                                     |                                       |
| # Loop on speed values (absc     | (ssa)                           |                                                                                                    |                                     |                                       |
| for i in range(nb speed):        |                                 |                                                                                                    |                                     |                                       |
| # conversion of speed va         | lue to radians/sec              |                                                                                                    |                                     |                                       |
| speed = rpm2radPerSec(sp         | eed values[i])                  |                                                                                                    |                                     |                                       |
| # map index                      |                                 |                                                                                                    |                                     |                                       |
| index = i*nb speed + i           |                                 |                                                                                                    |                                     |                                       |
| # conversion of control-         | angle (map value) value to radi | ans                                                                                                    |                                     |                                       |
| ctrl angle = deg2rad(ctr         | angle values[index])            |                                                                                                    |                                     |                                       |
| # current (map value)            |                                 |                                                                                                    |                                     |                                       |
| current = current values         | [index]                         |                                                                                                    |                                     |                                       |
| if not math.isnan(curren         | t) and not math.isnan(ctrl angl | e) and current!=0 and s                                                                                                    | peed!=0:                            |                                       |
| print "\n======                  | \n"+                            | "i = "+str(i)+", j = "+                                                                                                    | <pre>str(j)+"\nctrl_angle = "</pre> | +str(ctrl_angle)+", current = "+str   |
|                                  |                                 |                                                                                                    |                                     |                                       |
| # Set NP-test parame             | iers                            | and the i the second second second                                                                                                    | stanlar in anti-here a              | and a second and a second press       |
| SmPmir SV240 changest            | ItsinewaveworkingPointCurrentSp | eeoPsiParameter accosse                                                                                                    | SANALYSIS=SHPHIF3V240.AC            | LossescomputationMode.FE_ONE_PHASE,   |
|                                  |                                 | conputa                                                                                                    | tionMode-smm1r3V240.Com             | putationModeEnum.FAST,                |
|                                  |                                 | control                                                                                                    | Angle=ctrl_angle,                   |                                       |
|                                  |                                 | maximum                                                                                                    | Linecurrent=current,                |                                       |
|                                  | CTHE NOT CHRENTDETERED          | speed=3                                                                                                    | peed)                               |                                       |
| a and Fun test a                 | SINE PUT CORRENTPSISPEED        | TCOSED?                                                                                                    |                                     |                                       |
| smem1r3v240 runTest              | testiype= we_sine_Hoi_connentes | ISPEED )                                                                                                    |                                     |                                       |
| # Export WP test res             | ults                            |                                                                                                    |                                     |                                       |
| exp_filename = "NP ]             | '+str(i)+' N'+str(i)            |                                                                                                    |                                     |                                       |
| smPmIr3V240 exportTe             | stResult createExportFolder=snP | mIr3V240.YesNoEnum.YE5,                                                                                                    |                                     |                                       |
|                                  | destinationFolder-expo          | rtDestinationFolder WP,                                                                                                    |                                     |                                       |
|                                  | exportFormat=smPmIr3V2          | 40.ExportFileExtensionE                                                                                                    | num.TXT,                            |                                       |
|                                  | exportName=exp filenam          | e,                                                                                                    |                                     |                                       |
|                                  | mergedResults=smPmIr3V          | 240.YesNoEnum.NO,                                                                                                    |                                     |                                       |
|                                  | mode=smPmIr3V240.Actio          | nModeEnum.FORCED,                                                                                                    |                                     |                                       |
|                                  | result=["inputData","s          | ettingData", "airgapFlux                                                                                                    | DensityCurve", "temperatu           | reData", "workingPointData", "winding |
|                                  | siUnits=smPmIr3V240.Ye          | sNoEnum.NO,testType="http://www.stature.com/stature.com/sta | SINE MOT CURRENTPSISPEE             | 0")                                   |
|                                  |                                 |                                                                                                    |                                     |                                       |
|                                  |                                 |                                                                                                    |                                     |                                       |
| elated Maps Read I, Ψ maps       | Run iterative working           | Export data (efficiency                                                                                                    | Post processing in                  |                                       |
|                                  | point test                      | & temperature)                                                                                                    | Compose                             |                                       |

# **Working Point test**

Export the working point test result iteratively

### Action

• Export the temperature results of each iteration

FluxMotor command

| # Export WP test results                                            |                                                                                        |
|---------------------------------------------------------------------|----------------------------------------------------------------------------------------|
| <pre>exp_filename = "WP_I"+str(j)+'_N'+str(i)</pre>                 |                                                                                        |
| smPmIr3V231.exportTestResult createExportFolder=smPmIr3V231.YesNoEr | um.YES,                                                                                |
| destinationFolder=exportDestinationFol                              | der,                                                                                   |
| exportFormat=smPmIr3V231.ExportFileExt                              | ensionEnum.TXT,                                                                        |
| exportName=exp_filename,                                            |                                                                                        |
| mergedResults=smPmIr3V231.YesNoEnum.NC                              |                                                                                        |
| <pre>result=["inputData","settingData","air</pre>                   | <pre>gapFluxDensityCurve","workingPointData","windingMagnetCharacteristicData"],</pre> |
| siUnits=smPmIr3V231.YesNoEnum.NO,testT                              | ype="WP_SINE_MOT_CURRENTPSISPEED")                                                     |
|                                                                     |                                                                                        |

You can specify here the format and the desired contains of the exported data :

| createExportFolder | Create a new folder for the result files?      |
|--------------------|------------------------------------------------|
| destinationFolder  | Destination folder name                        |
| exportFormat       | txt or Excel format                            |
| exportName         | Prefix of the exported files                   |
| mergedResults      | in one file or each result in a separated file |
| mode               | Erase or not old results                       |
| result             | List of result types to export                 |
| siUnits            | Convert (if needed) to SI units?               |
| testType           | "WP_SINE_MOT_CURRENTPSISPEED"                  |
|                    |                                                |

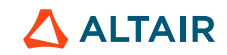

# **Post-processing in Compose**

### Workflow

### Action

- 1. Read results of the efficiency map test
- 2. Read results of the iterative working point test
- 3. Plot maps of efficiency, temperatures, ...

### **Compose files provided**

- ComposePostProcessing.om
- script\_tutorial.py
- script\_tutorial\_withTimer.py
- 🚾 ScriptFactory\_Tutorial.pdf
- TxtDataExtractFMTest.oml
- TxtDataExtractScalar.oml

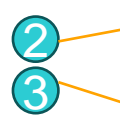

Function to read an array of values in a txt file

Main oml file for the post

processing

Function to read a scalar value by its key name in a txt file

Export related Maps Read I,  $\Psi$  maps

Run iterative working

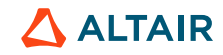

## **Post-processing in Compose**

How to read curve/map data of FluxMotor

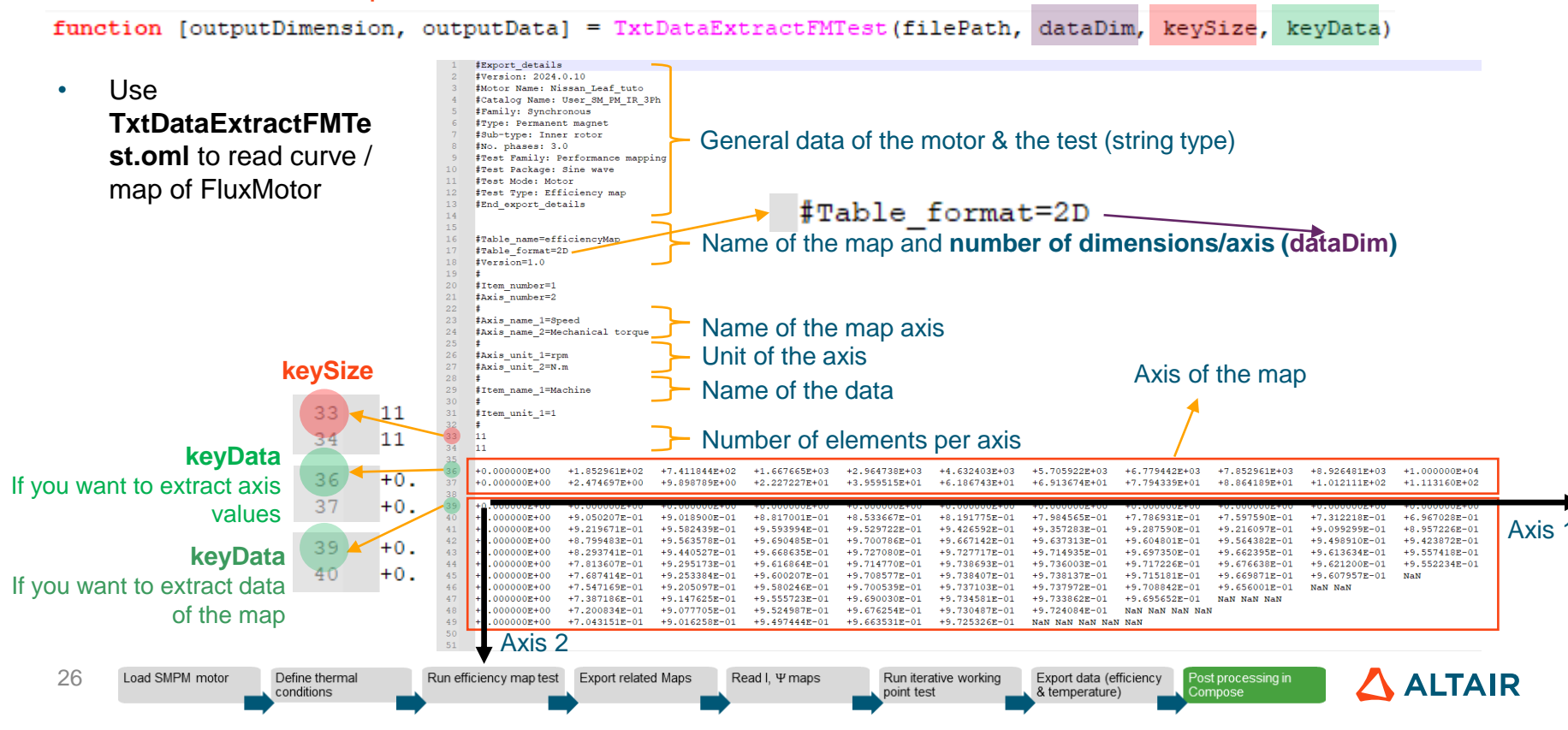

# **Post-processing in Compose**

How to read scalar data of FluxMotor

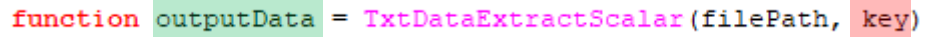

1 #Export details

Use **TxtDataExtractScala r.omI** to scalar values of FluxMotor by their keys

|       | 2  | #Version: 2024.0.10                                |        |
|-------|----|----------------------------------------------------|--------|
|       | 3  | <pre>#Motor Name: Nissan_Leaf_tuto</pre>           |        |
|       | 4  | <pre>#Catalog Name: User_SM_PM_IR_3Ph</pre>        |        |
|       | 5  | #Family: Synchronous                               |        |
|       | 6  | <pre>#Type: Permanent magnet</pre>                 |        |
|       | 7  | #Sub-type: Inner rotor                             | - 60   |
|       | 8  | #No. phases: 3.0                                   | Ge     |
|       | 9  | #Test Family: Working point                        |        |
|       | 10 | <pre>#Test Package: Sine wave</pre>                |        |
|       | 11 | #Test Mode: Motor                                  |        |
|       | 12 | <pre>#Test Type: Current-Control angle-Speed</pre> |        |
|       | 13 | #End export details                                |        |
|       | 14 |                                                    |        |
|       | 15 |                                                    |        |
|       | 16 | <pre>#Table name=temperatureData</pre>             |        |
|       | 17 | <pre>#Table format=KeyValue</pre>                  |        |
|       | 18 | #Version=1.0                                       |        |
|       | 19 | #                                                  |        |
|       | 20 | <pre>#Item_number=26</pre>                         |        |
|       | 21 | <b>#</b>                                           |        |
|       | 22 | #Machine                                           |        |
| kev < | 23 | Shaft (C) =+2.212086E+01 OutputDat                 | a      |
|       | 24 | Shaft_extension_C.S(C)=+2.204016E+01               |        |
|       | 25 | Shaft extension O.C.S. (C) =+2.203993E+01          |        |
|       | 26 | Bearing_inner_C.S(C)=+2.199172E+01                 |        |
|       | 27 | Bearing_outer_C.S(C)=+2.196666E+01                 |        |
|       | 28 | Bearing_inner_O.C.S(C)=+2.199145E+01               |        |
|       | 29 | Bearing_outer_O.C.S(C)=+2.196637E+01               |        |
|       | 30 | Frame_(C)=+2.217080E+01                            |        |
|       | 31 | End_cap_C.S(C)=+2.193772E+01                       |        |
|       | 32 | End_cap_0.C.S(C)=+2.193741E+01                     |        |
|       | 33 | #Rotor                                             |        |
|       |    |                                                    |        |
| D     |    | Dend L Warne                                       | Dur it |

- General data of the motor & the test (string type)

•

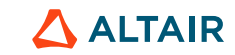

& temperature)

# **Post-processing in Compose**

How to read scalar data of FluxMotor

Step 1

\$\$ 11

Use ComposePostProcessing.oml for • the post processing, the script can be described by 3 following steps.

Machine Efficiency Map (pu)

4000 6000 Speed (RPM)

Load SMPM motor

2000

28

100

80

60

40

20

2000

conditions

100

80

60

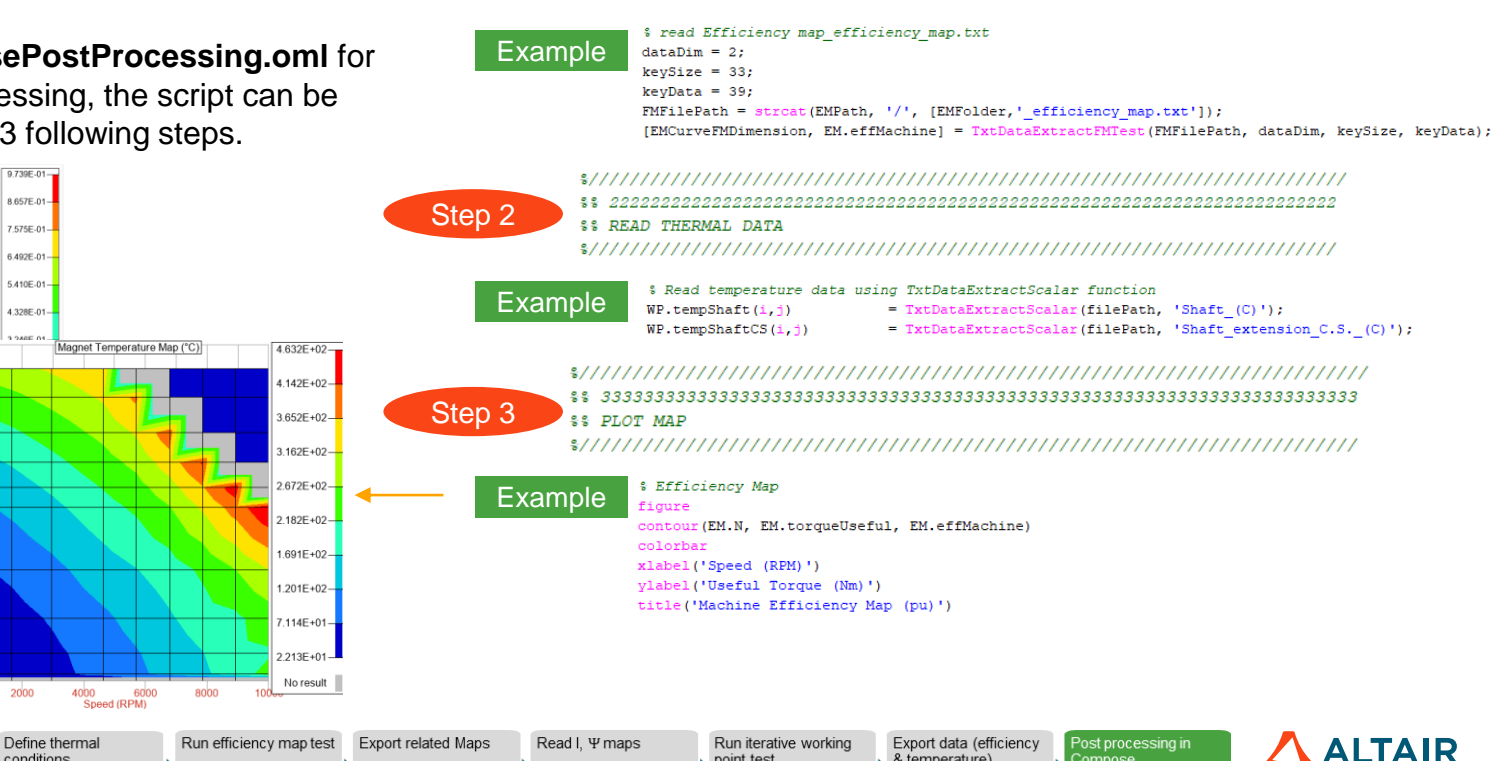

point test

**%% READ FLUXMOTOR EFFICIENCY MAP TEST RESULT** 

### Notes for usage

- The whole script (« script\_tutorial.py ») can be found in the folder of this tutorial.
  - (You can also find another script with time-measuring : creates a file with the execution time for each test.)
- You can find a lot of information, explanations in the comment lines of this script.
- Before executing, do not forget to fill the destination folder, etc. at the header part of the script.

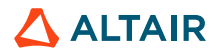

# **THANK YOU**

altair.com

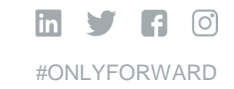

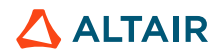

30